1. メディアセンタートップの、画面左メニュー4番目「学術情報データベース」の「すべて」をクリックします。

| <b>诊</b> 群馬大<br>Library and | 学総合情報                                     | マティアセン<br>logy Center,Gunma L | ンター<br>Iniversity             | 1                          |                           | A CARLER    |                                               | English                                   |
|-----------------------------|-------------------------------------------|-------------------------------|-------------------------------|----------------------------|---------------------------|-------------|-----------------------------------------------|-------------------------------------------|
| ■学生の方へ ■教                   | <u>職員の方へ</u> ■ <u>学外(</u>                 | <u>の方へ</u>                    |                               |                            |                           | センター        | <u>について アクセ</u>                               | <u> 2スマップ FAQ</u>                         |
|                             | 図書館サービス                                   |                               |                               | 情報サービス                     |                           |             | 総合                                            | 案内                                        |
| 蔵書案内                        | 電子資料                                      | 学習/研究支援                       | エサービス                         | ネットワーク                     | セキュリ                      | ティ          | 利用案内                                          | お問い合わせ                                    |
| 重要なお                        | 和らせ 🌅                                     | ×セ 2021.05.19                 | 9 5月20日から                     | の図書館利用に                    | ついて【学内                    | 者限定】        |                                               |                                           |
| □ 演習:<br>教育形                | 室・授業<br><sup>端末利用状況</sup>                 | 群大所蔵                          | <sup>県内蔵書</sup> 国<br>検索(OPAC) | 内蔵書電子ジャ                    | ァーナル/ブック<br>Powered by 群県 |             | 開館時間 6                                        | 月8日(火)                                    |
| <b>MyLibra</b><br>貸出状況/文献   | I <b>FY</b> ログイン 🔒<br><sup>取寄せ/購入希望</sup> | 子 群馬大:<br>[<br>詳細検:           | 学で所蔵する資料を構                    | 食索できます。                    | 検索                        |             | <u>中天內言臨</u><br><u>医学図書館</u><br><u>理工学図書館</u> | 09:00-17:00<br>09:00-17:00<br>09:00-17:00 |
| A 2 1                       | ŻGmail                                    | ৢৢ৵৻৴                         | 中央図書館医                        | 学図書館 理工                    | 学図書館 情報                   | 報基盤部門       |                                               |                                           |
| 💆 学術情報                      | データベース                                    | お知ら                           | 년 🔊                           |                            |                           |             | @Media_Gundai                                 | 図書館ブログ                                    |
| □医学系 □理                     | !I系   ■ <u>すべて</u>                        | 2 理工 2                        | 2021.06.08 第<br>(             | 20回桐生楽講座<br>(7/7) NEW      | 「園長が語る                    | 『動物園の       | 役割や歴史』」                                       | を開催します                                    |
| fn 群馬大学LN                   | 1S                                        | 基盤 2                          | 2021.06.03 「<br>告             | macOS Big Sur<br>について(6/3) | 11.4] で [1                | Frend Micro | o Apex One (I                                 | MAC)」での警                                  |
| 🐍 全学ソフト                     | ウェア                                       | 基盤 2                          | 2021.06.03 6                  | 月の定例保守作業                   | の実施につい                    | いて (6/17)   | )学内                                           |                                           |
| <b>*</b> *                  |                                           | titen o                       | 001 0F 07 m                   |                            |                           |             |                                               | っか 叶/古・レノー                                |

2. 画面左メニュー「電子ジャーナル」をクリックします。

| ら<br>群馬大学総合情報メディアセンター<br>Library and Information Technology Center, Gunma University |                         |                         |                                                  |                                                 |                                            |                         |
|--------------------------------------------------------------------------------------|-------------------------|-------------------------|--------------------------------------------------|-------------------------------------------------|--------------------------------------------|-------------------------|
| ■ <u>学生の方へ</u> ■ <u>教職員の方へ</u> ■ <u>学外の</u>                                          | )方へ                     |                         |                                                  | セン                                              | <u>ターについて アクセン</u>                         | <u>スマップ FAQ</u>         |
| 図書館サービス                                                                              |                         |                         | 情報サービス                                           |                                                 | 総合案                                        | 內                       |
| <b>蔵書案内</b> 電子資料                                                                     | 学習/研究支持                 | <b>ITサ</b> ービス          | ネットワーク                                           | セキュリティ                                          | 利用案内                                       | お問い合わせ                  |
| 学術情報データベース一覧                                                                         | ホーム »                   | 電子資料 » デー               | タベース概要                                           |                                                 |                                            |                         |
| データベース概要                                                                             | Ŧ                       | ータベース概要                 | 要                                                |                                                 |                                            |                         |
| データベース一覧(医学系)                                                                        | 本学で                     | ご利用できるデータ               | バースについて概要                                        | やマニュアルを掲                                        | 載しています。契約                                  | り上, キャンパ                |
| データベース一覧(理工系)                                                                        | 入によう                    | D C利用できないも<br>Lの注意【必ずお読 | のもありますのでこ<br>みください】                              | :注息くにさい。                                        |                                            |                         |
| 電子ジャーナル                                                                              | 総合 / 教育学 / 医学・看護学 / 理工学 |                         |                                                  |                                                 |                                            |                         |
| 電子ジャーナル・データベース利<br>用上の注意                                                             | ☑ 【総合                   | 分野】                     |                                                  |                                                 |                                            |                         |
| 電子ブック                                                                                | No.                     | データベース名                 |                                                  | 概要                                              |                                            | 利用条件                    |
| 文献管理ツール(EndNote<br>Basic)                                                            | 001                     | CiNii Articles          | 国内学協会刊行物・<br>対象とする論文デー<br>「機関リポジトリ」<br>「定額アクセス」の | ・大学紀要など,学<br>-タベース。「オー<br>とあるものは無料<br>Dものは学内のみ本 | 術論文情報を検索<br>-プンアクセス」<br>-で本文閲覧可。<br>-文閲覧可。 | Free<br>(一部本文は<br>学内のみ) |
| 学認サービス                                                                               |                         |                         | 詳細を見る回                                           |                                                 |                                            |                         |

3.「本学で利用できる電子ジャーナル一覧」の「契約パッケージ(提供社)ごとのリスト」をクリックし、パッケージ名一覧が表示されたら、その中の「SpringerLink」 をクリックします。

#### ☑ ▼契約パッケージ (提供社) ごとのリスト

| パッケージ名                                      | 概要                                                                                          |
|---------------------------------------------|---------------------------------------------------------------------------------------------|
| ACM Digital Library                         | タイトルリスト回                                                                                    |
| ACS                                         | American Chemical Society発行の雑誌。タイトルリスト回                                                     |
| APS                                         | American Physical Society 発行の雑誌,Physical Review各誌が利用可<br>能。 タイトルリスト回                        |
| Cell                                        | Cell Press発行の雑誌。ScienceDirect回にて提供。タイトルリスト Excel                                            |
| CiNii                                       | 国立情報学研究所 (NII) が提供する, 論文や図書・雑誌などの学術情報で<br>検索できるデータベース・サービス。 オープンアクセスのコンテンツはど<br>なたでも利用できます。 |
| Nature                                      |                                                                                             |
| Oxford Journals                             | タイトルリスト <b>Excel</b><br>利用ガイド(版元日本語版) 図                                                     |
| Ovid Full Text                              |                                                                                             |
| Science                                     | American Association for the Advancement of Science(AAAS)発行の総合科学誌。                          |
| ScienceDirect                               | Elsevier社発行の約2,300誌。 タイトルリスト Excel                                                          |
| SpringerLink<br>Advanced 🛛                  | Springer社発行の約2,200誌。タイトルリスト回                                                                |
| Wiley Online<br>Library Database<br>Model 🛛 | Wiley Online Library収録の全タイトル約1,500誌。タイトルリスト回                                                |
| メディカルオンライ<br>ン回                             | 昭和限定 日本国内の学会・出版社発行の医学関連雑誌約900誌。タイト<br>ルリスト回                                                 |

4. 「SpringerLink」画面右上の「Sign in/Log in」をクリックします。

| Der Springer Link                                                                                                    | » Sign up / Log in English 👻 Academic edition 👻                                                                                                    |
|----------------------------------------------------------------------------------------------------|----------------------------------------------------------------------------------------------------|
| Search                                                                                                    | Q #                                                                                                    |
| Home • Books A - Z • Journals A - Z • V                                                                                                    | Videos • Librarians                                                                                                    |
| Browse by discipline<br>» Biomedicine<br>» Business and Management<br>» Chemistry<br>» Computer Science                                           | Providing researchers with access to<br>millions of scientific documents from<br>journals, books, series, protocols,<br>reference works and proceedings.                                   |
| <ul> <li>» Earth Sciences</li> <li>» Economics</li> <li>» Education</li> <li>» Engineering</li> <li>» Environment</li> <li>» Geography</li> </ul> | Supportive Care   In Cancer   With Markenishin     Novel Plant   Imaging and   Analysis   Wate: Elements and Gas, Utilizing Relicion and Relicionatores   Note: Section and Relicionatores |
| <ul> <li>» History</li> <li>» Law</li> <li>» Life Sciences</li> <li>» Literature</li> </ul>                                                       | New books and journals<br>are available every day.                                                                                                    |
| <ul><li>» Materials Science</li><li>» Mathematics</li></ul>                                                                                       | Featured Journals                                                                                                    |

5. 「Access via your institution」をクリックします。

# Description Springer

## Welcome back. Please log in.

| Email                              | Password            |
|------------------------------------|---------------------|
| Log in                             | Forgotten password? |
| » Log in using a corporate account |                     |
| » Access via your institution      |                     |
| » Problems logging in?             |                     |

### Don't have an account?

Creating an account is easy, and helps us give you a more personalised experience.

Your Springer account is shared across many Springer sites including SpringerLink, Springer Materials, Adis Insight, and Springer.com.

First Name Last Name

| 6. | Access through your instituion | 画面で「gunma」 | と入力し、 | 候補として示される | 「Gunma University」 | を選択します。 |
|----|--------------------------------|------------|-------|-----------|--------------------|---------|
|----|--------------------------------|------------|-------|-----------|--------------------|---------|

| SPRINGER NATURE                                                      | Return to SpringerLink                 |
|----------------------------------------------------------------------|----------------------------------------|
|                                                                      |                                        |
| Access through your institution                                      |                                        |
| Find your university or organisation using the tool below, so we can | forward you to the correct login page. |
| Examples: Science Institute, University College London               |                                        |
| gunma                                                                | Q Find your institution                |
| Alternatively, log in with your Springer account                     |                                        |
| Gunma University                                                     |                                        |

7. 群馬大学 シングルサインオンシステム」画面のユーザID欄とパスワード欄に、全学認証アカウントのID・パスワードを入力し、ログインボタンをクリックします。

| 9            | 群馬大学シングルサインオ                                                                                    | ンシステム |
|--------------|-------------------------------------------------------------------------------------------------|-------|
| 大学           |                                                                                                 |       |
|              |                                                                                                 |       |
| 0%           | グイン                                                                                             |       |
| ※ この<br>全学Gn | Dページをブックマークしないでください ※<br>mailへのアクセスは 総合情報メディアセンタートップページ<br>、http://m.gupma-u.ac.in.からアクセスしてください |       |

#### 全学認証アカウントのユーザIDとパスワードを入力して、ログインボタンをクリックしてください。

| ユーザ名  | @gunma-u.ac.jp |
|-------|----------------|
| パスワード |                |
|       |                |
|       | ログイン           |

8. 画面下の「同意する」をクリックします。

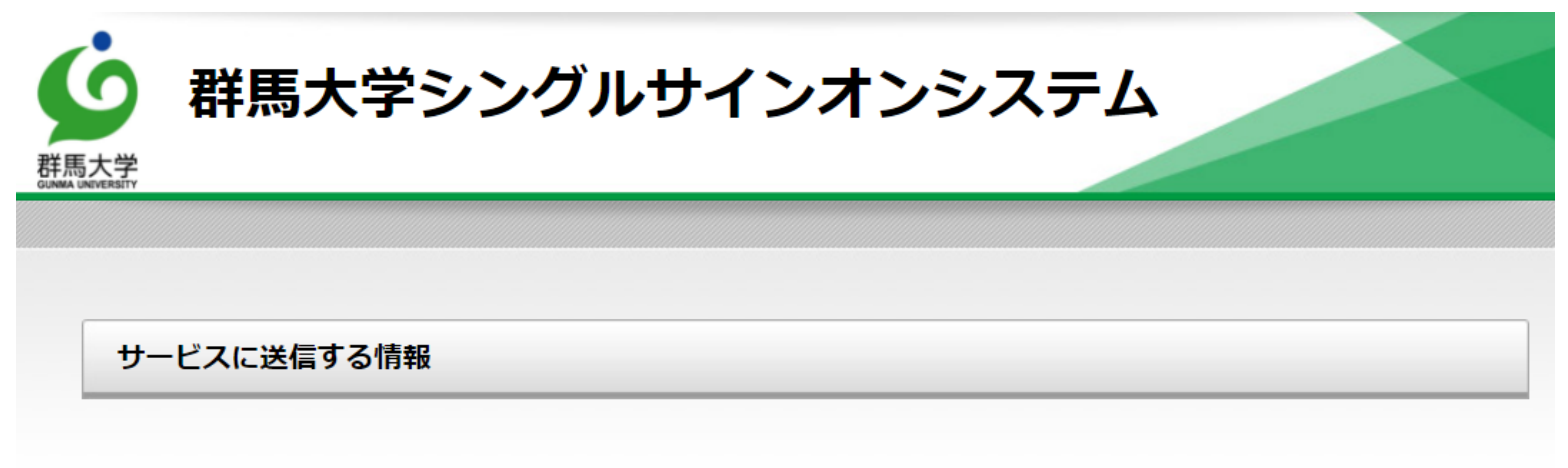

| 送信先サービス                             |                                     |
|-------------------------------------|-------------------------------------|
| 属性名                                 | 值                                   |
| ✓ eduPersonScopedAffiliation:職<br>種 |                                     |
| 上の情報はこのサービスを利用するため                  | めに必要です。このサービスにあなたの情報を送信することに同意しますか? |
| □ 今後は自動的にこの情報を送信する                  | 3                                   |
|                                     |                                     |
|                                     | 同意する 拒否する                           |

9. 「SpringerLink」画面に戻ります。これ以降は、学内からのアクセスと同様にご利用いただけます。

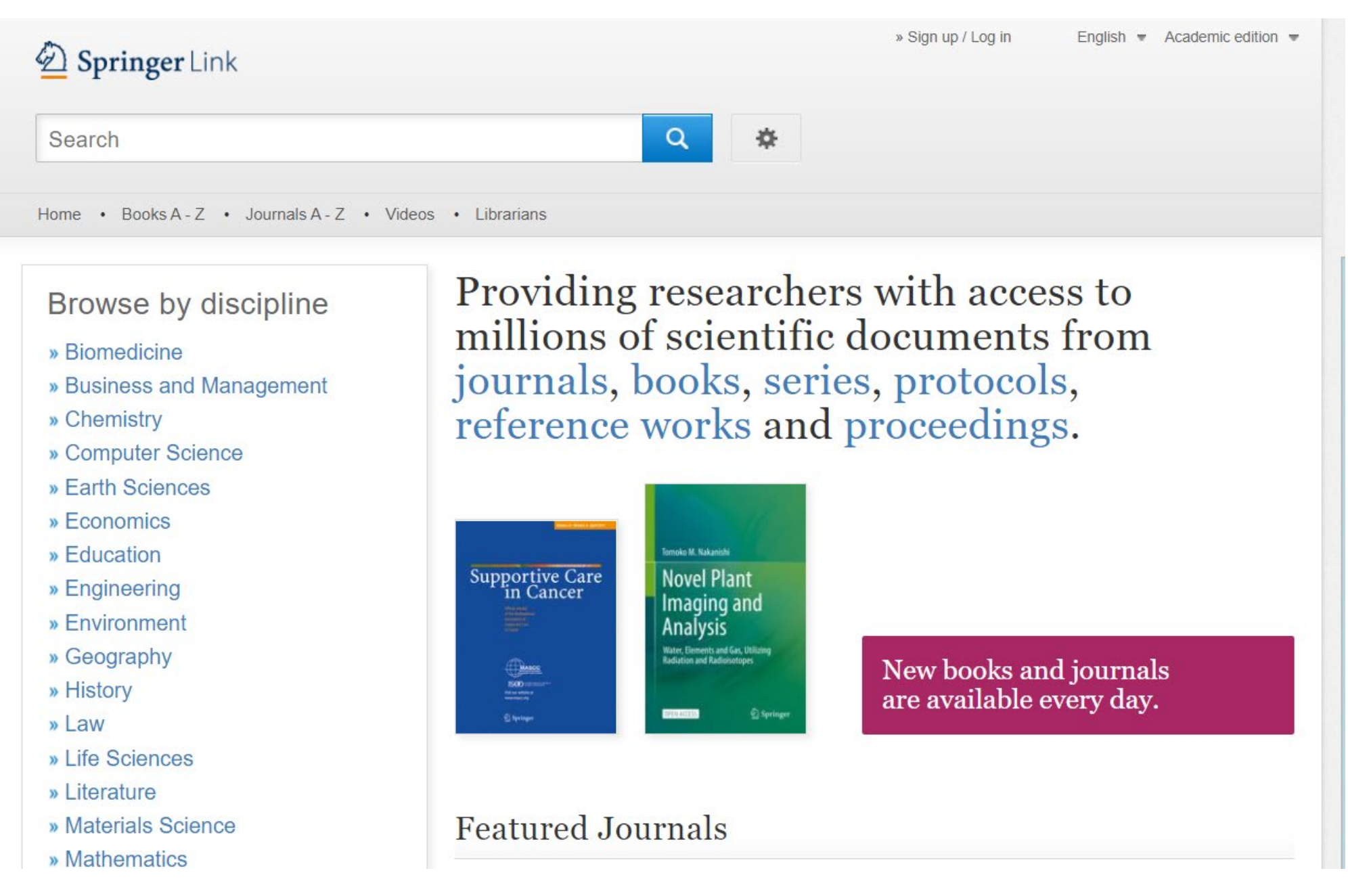